Wygląd okna zliczania stanu kasy dla form płatności typu *Bon, Bank, Karta, Czek* jest inny niż <u>dla formy płatności typu Gotówka</u>.

W oknie *Zliczanie stanu kasy* znajdują się następujące pola (poszczególne punkty odpowiadają zaznaczonym miejscom na zrzucie ekranu):

 Formy płatności – dostępne formy płatności. Dla otwarcia dnia możliwy jest tylko jeden wybór: Gotówka.

2. **Poprzednia wartość** – ostatnio wprowadzana kwota

3. **Nowa wartość** – należy wprowadzić kolejną wartość np. bonów otrzymanych od klientów oraz potwierdzić przyciskiem [**Enter**]

 Ilość – liczba wprowadzonych wartości np. liczba bonów lub transakcji kartą płatniczą

5. **Waluty** – waluty dostępne na stanowisku POS

6. Klawiatura numeryczna

 Rzeczywisty stan kasy – prezentuje stan kasy wynikający z sumy wprowadzonych wartości

W oknie dostępne są następujące przyciski:

[Wyczyść] – usuwa wszystkie wprowadzone dane

[Cofnij] – wycofuje ostatnio wprowadzoną wartość

 [Zamknij] – zamyka okno bez zapamiętywania wprowadzonych wartości i powoduje powrót do poprzedniego widoku

 [Zatwierdź] – powoduje powrót do okna Zamknięcie dnia/Otwarcie dnia oraz automatyczne uzupełnienie wartości w kolumnie Stan rzeczywisty wyliczoną kwotą